# Установка NextCloud на сервер с операционной системой Ubuntu 20.04

Для начала, если запущен веб-сервер Nginx, отключаем его. Вообще NextCloud будет работать с веб-сервером Apache2, и можно обойтись без Nginx.

В этой инструкции покажу и такой вариант (при отключённом или вообще не установленном Nginx), и вариант работы с двумя веб-серверами сразу. Второй вариант не факт что

технически правильный, но он рабочий, и позволяет устанавливать на сервер одновременно с NextCloud программы, работающие исключительно с Nginx.

Итак, отключаем Nginx (запущен он или нет, проверяем в первую очередь командой systemctl status nginx)

sudo systemctl stop nginx

Обновляем список репозиториев

sudo apt update

Устанавливаем утилиты, необходимые для общих задач. В том числе файловый менеджер mc, с его помощью будем манипулировать каталогами, файлами и их содержимым. Программа mc автоматически установит текстовый редактор mcedit.

sudo apt install mc ca-certificates apt-transport-https software-properties-common

Добавляем PPA репозиторий для скачивания последней версии скриптового языка программирования PHP

sudo add-apt-repository ppa:ondrej/php

Устанавливаем веб-сервер Apache2 и систему управления базами данных MySQL

sudo apt install apache2 mysql-server

Теперь устанавливаем PHP последней версии и библиотеку, которая позволит веб-серверу Apache2 понимать язык PHP

sudo apt install php8.2 libapache2-mod-php8.2

Смотрим версию РНР

php -v

**ubserv@media3:~**\$ php -v PHP 8.2.8 (cli) (built: Jul 8 2023 07:09:59) (NTS) Copyright (c) The PHP Group Zend Engine v4.2.8, Copyright (c) Zend Technologies with Zend OPcache v8.2.8, Copyright (c), by Zend Technologies

Снова обновляем список репозиториев

sudo apt update

И в два этапа устанавливаем дополнительные библиотеки, в основном связанные с РНР

sudo apt install php8.2-gd php8.2-mysql php8.2-curl php8.2-mbstring php8.2-intl fail2ban sudo apt install php8.2-gmp php8.2-bcmath php-imagick php8.2-xml php8.2-zip imagemagick

Перезапускаем Apache2

sudo systemctl restart apache2

# РАБОТА С БАЗОЙ ДАННЫХ

sudo /etc/init.d/mysql start sudo mysql -u root -p

После этого запустится интерпретатор MySQL, последовательно вводим команды, строка за строкой. В первой строке меняем слово **password** на свой пароль для пользователя **nextcloud** 

CREATE USER 'nextcloud'@'localhost' IDENTIFIED BY 'password'; CREATE DATABASE IF NOT EXISTS nextcloud CHARACTER SET utf8mb4 COLLATE utf8mb4\_general\_ci; # Строки заканчиваются там, где точка с запятой! GRANT ALL PRIVILEGES ON nextcloud.\* TO 'nextcloud'@'localhost'; FLUSH PRIVILEGES; auit:

ubserv@media3:~\$ sudo mysql -uroot sudo] пароль для ubserv: Enter password: Welcome to the MySQL monitor. Commands end with ; or ∖g. Your MySQL connection id is 9 Server version: 8.0.33-Oubuntu0.20.04.4 (Ubuntu) Copyright (c) 2000, 2023, Oracle and/or its affiliates. Oracle is a registered trademark of Oracle Corporation and/or its affiliates. Other names may be trademarks of their respective wners. Type 'help;' or '\h' for help. Type '\c' to clear the current input statement. mysql> CREATE USER 'nextcloud'@'localhost' IDENTIFIED BY 'password'; uery OK, 0 rows affected (0,30 sec) mysql> CREATE DATABASE IF NOT EXISTS nextcloud CHARACTER SET utf8mb4 COLLATE utf8mb4\_general\_ci; Query OK, 1 row affected (0,23 sec) mysql> GRANT ALL PRIVILEGES ON nextcloud.\* TO 'nextcloud'@'localhost'; Query OK, 0 rows affected (0,16 sec) mysql> FLUSH PRIVILEGES; Query OK, 0 rows affected (0,09 sec) nysql> quit;

#### УСТАНАВЛИВАЕМ NEXTCLOUD

Скачиваем файл с последней версией программы в формате zip

sudo wget https://download.nextcloud.com/server/releases/latest.zip

Распаковываем zip-файл

sudo unzip latest.zip

#### Копируем распакованный каталог в /var/www

sudo cp -r nextcloud /var/www

Создаём конфигурационный файл для Apache2

sudo touch /etc/apache2/sites-available/nextcloud.conf

#### Открываем этот конфигурационный файл с помощью программы mcedit

sudo mcedit /etc/apache2/sites-available/nextcloud.conf

| Файл Действия Правка Вид Справка         ubserv@media3: ~         /etc/apache2/sites-available/nextcloud.conf         [-M] 23 L:[ 1+ 2 3/ 14] *(77 / 292b) 0046 0x02E               DocumentRoot /var/www/nextcloud/         ServerName nextcloud.nbics.net                                                                                                    | 8                                                                                                    | ubserv@media3: ~                                                                                                    |
|----------------------------------------------------------------------------------------------------|----------------------------------------------------------------------------------------------------|----------------------------------------------------------------------------------------------------|
| ubserv@media3:~<br>/etc/apache2/sites-available/nextcloud.conf [-M] 23 L:[ 1+ 2 3/ 14] *(77 / 292b) 0046 0x02E<br><virtualhost *:80=""><br/>DocumentRoot /var/www/nextcloud/<br/>ServerName nextcloud.nbics.net<br/><oirectory nextcloud="" var="" www=""></oirectory><br/>Require all granted<br/>AllowOverride All<br/>Options FollowSymLinks MultiViews<br/><iffmodule mod_dav.c=""><br/>Dav off<br/><br/></iffmodule></virtualhost><br>Coxpaнить файл —<br>Подтверждаете запись файла "/etc/apache2/sites-available/nextcloud.conf"?<br>[@охранить ] Прервать ] | <u>Ф</u> айл <u>Д</u> ействия <u>П</u> равка <u>В</u> ид <u>С</u> правка                                                                                                    |                                                                                                    |
| /etc/apache2/sites-available/nextcloud.conf [-M] 23 L:[ 1+ 2 3/ 14] *(77 / 292b) 0046 0x02E<br><virtualhost *:80=""><br/>DocumentRoot /var/www/nextcloud/<br/>ServerName nextcloud.nbics.net<br/><directory nextcloud="" var="" www=""></directory><br/>Require all granted<br/>AllowOverride All<br/>Options FollowSymLinks MultiViews<br/><ifmodule mod_dav.c=""><br/>Dav off<br/></ifmodule><br/></virtualhost><br>Coxpaнить файл<br>Coxpaнить файл<br>[ Подтверждаете запись файлa "/etc/apache2/sites-available/nextcloud.conf"?<br>[ Сохранить ] Прервать ]   | ubserv@media3: ~                                                                                                    | 0                                                                                                    |
|                                                                                                    | <pre>/etc/apache2/sites-available/nextcloud.conf<br/><virtualhost *:88=""><br/>DocumentRoot /var/www/nextcloud/<br/>ServerName nextcloud.nbics.net<br/><directory nextcloud="" var="" www=""></directory><br/>Require all granted<br/>AllowOverride All<br/>Options FollowSymLinks MultiViews<br/><ifmodule mod_dav.c=""><br/>Dav off<br/></ifmodule><br/><br/></virtualhost></pre> | [-М] 23 L:[ 1+ 2 3/ 14] *(77 / 292b) 0046 0x02E<br>Сохранить файл<br>Подтверждаете запись файла "/etc/apache2/sites-available/nextcloud.conf"?<br>Сохранить ] Прервать ] |

Вставляем туда такие строки (выделенный красным цветом домен меняем на свой) Клавиша F2 выдаст запрос на сохранение файла, а Enter подтвердит сохранение. Выход из программы mcedit — клавишей F10 или нужно нажать кнопку Выход в правом нижнем углу программы.

<VirtualHost \*:80> DocumentRoot /var/www/nextcloud/ ServerName nextcloud.nbics.net

<Directory /var/www/nextcloud/> Require all granted AllowOverride All Options FollowSymLinks MultiViews

<IfModule mod\_dav.c> Dav off </IfModule> </Directory>

# </VirtualHost> Создаём ссылку на конфигурационный файл

sudo a2ensite nextcloud.conf

И выполняем другие команды, предназначенные для Apache2

sudo a2enmod rewrite sudo a2enmod headers sudo a2enmod env sudo a2enmod dir sudo a2enmod mime

Перезагружаем Apache2

sudo service apache2 restart

Меняем владельца и группу каталога nextcloud

sudo chown -R www-data:www-data /var/www/nextcloud/

\_\_\_\_\_

И, пока переходим по созданному адресу в браузере

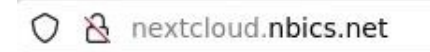

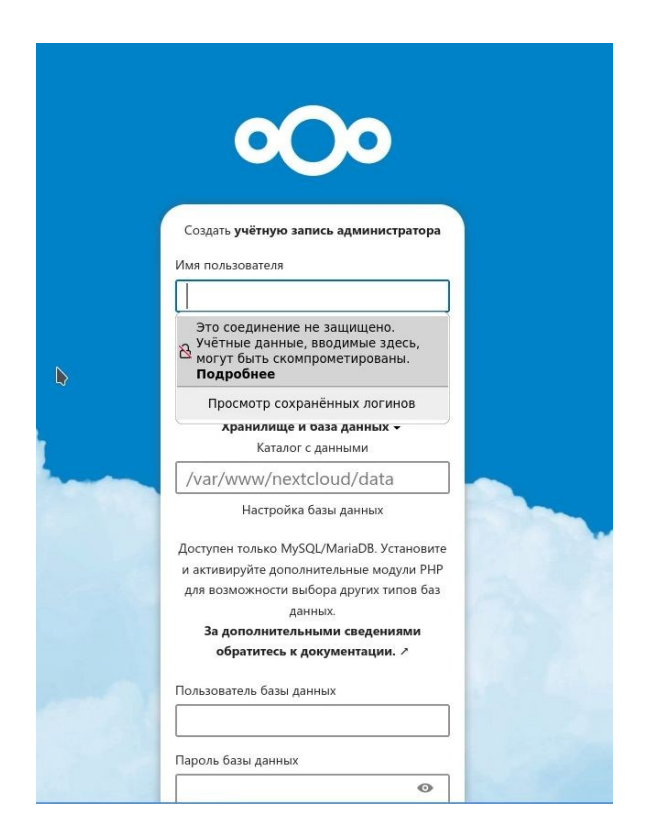

Как видим, всё работает пока без сертификата (без https)

Сейчас у нас есть два пути.

**Первый** — создаём сертификат Letsencrypt для Apache2. При этом работа Nginx на компьютере не предполагается.

**Второй** — поменяем порт в Apache с 80 на какой-нибудь другой, например — на 3200, создадим конфигурационный файл для NextCloud с 80 портом в Nginx, и создадим сертификат именно для Nginx, в конфиге которого потом пропишем перенаправление на конфиг Apache.

Сначала ПЕРВЫЙ ВАРИАНТ.

\_\_\_\_\_

Установим программу certbot для Apache.

sudo apt-get install python3-certbot-apache -y

С помощью этой программы создадим сертификат для нужного домена (домен меняем на свой)

sudo certbot --apache -d nextcloud.nbics.net

Во время создания сертификата программа обычно просит адрес электронной почты, чтобы знать куда слать информацию об обновлениях сертификата.

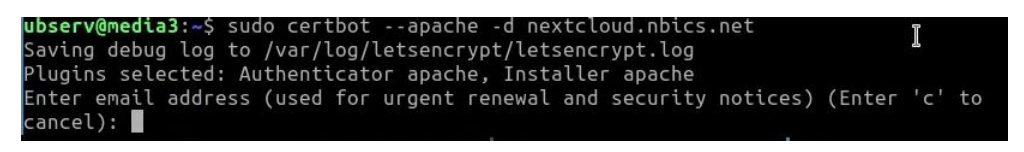

Ну а потом будут ещё разные вопросы. Обычно они такие:

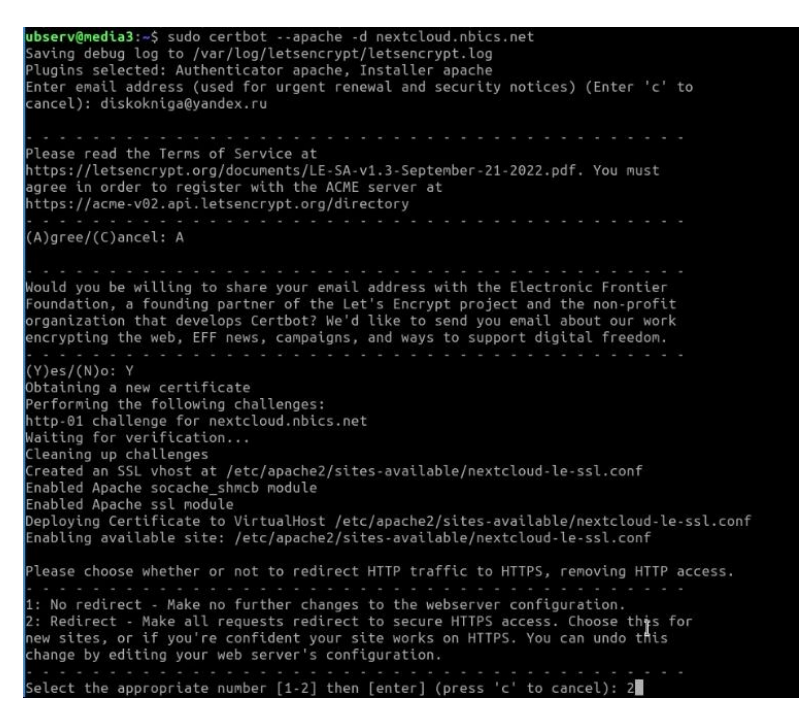

Если всё пойдёт как надо — сертификат будет создан

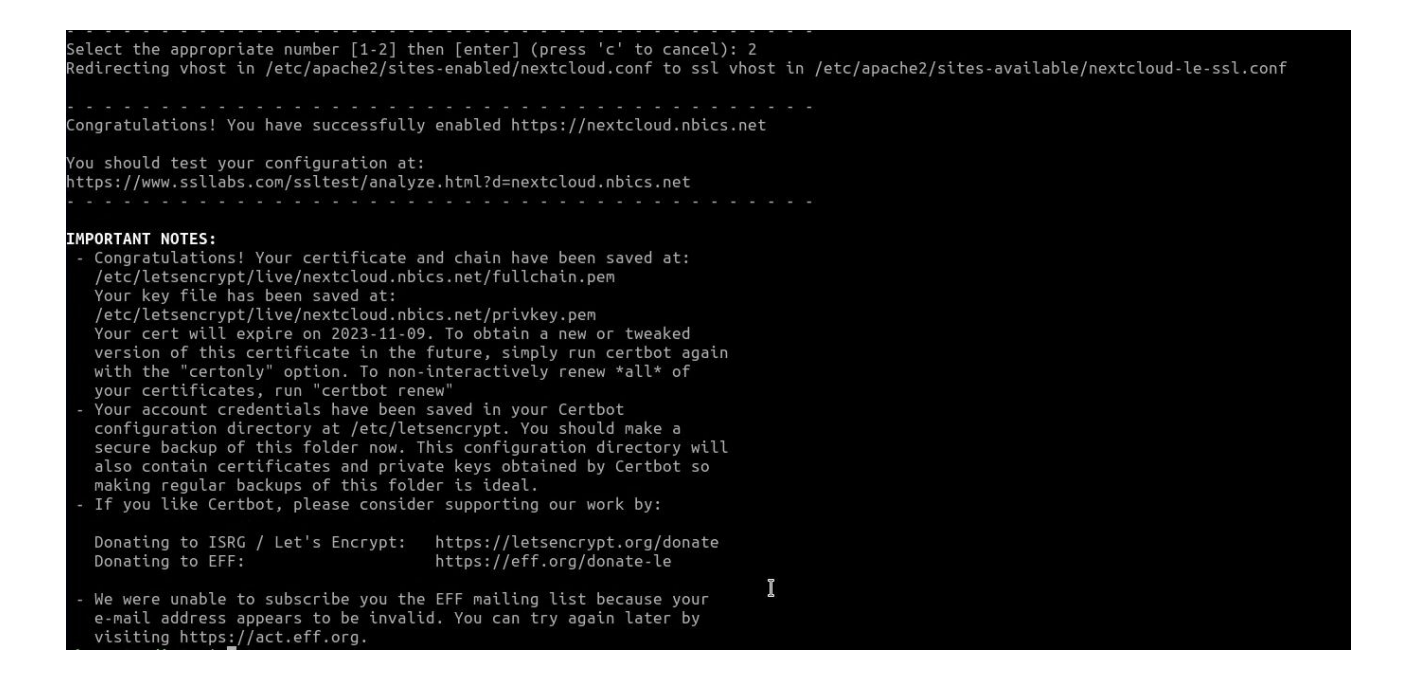

В итоге в адресной строке появится значок замка, что означает — соединение происходит по защищённому протоколу HTTPS

○ A == https://nextcloud.nbics.net

В этом случае создаём конфигурационный файл для Nginx (сервис nginx пока не запускаем, иначе будет конфликт с Apache) с помощью программы mcedit. Так как файл не существует, то после применения команды он создастся и сразу же откроется в этой программе

sudo mcedit /etc/nginx/sites-available/nextcloud.conf

И вставляем туда такие строки (при копировании могут быть ошибки, будьте внимательны!): #ВНИМАНИЕ! Укажите вместо 3200 тот порт, который хотите использовать для Apache server {

server\_name nextcloud.nbics.net; root /var/www/nextcloud; keepalive\_timeout 60; location / { proxy\_pass <u>http://localhost:3200;</u> proxy\_http\_version 1.1; proxy\_set\_header Upgrade \$http\_upgrade; proxy\_set\_header Connection "upgrade"; proxy\_cache off; proxy\_cache off; proxy\_tead\_timeout 100s; proxy\_set\_header Host \$host;

```
proxy_cache_bypass $http_upgrade;
proxy_set_header X-Forwarded-For $proxy_add_x_forwarded_for;
proxy_set_header X-Forwarded-Proto $scheme;
}
```

Домен выделен красным — это значит, что вы туда должны вставить имя своего домена Сохраняем файл (F2 и Enter), и закрываем его (F10 или кнопка Выход) Прописываем ссылку на этот файл для каталога **sites-enabled** 

sudo ln -s /etc/nginx/sites-available/nextcloud.conf /etc/nginx/sites-enabled/nextcloud.conf

Далее, нужно поменять порты в Apache с 80 на 3200

ВНИМАНИЕ! Укажите вместо 3200 тот порт, который хотите использовать для Apache Можно и 3200, но только в том случае, если Apache использует этот порт К тому же в конфигах Apache помимо прочего надо поменять порт и для конфига 000default.conf

Открываем конфигурационный файл sudo mcedit /etc/apache2/sites-available/nextcloud.conf

И вместо 80 порта прописываем порт 3200 (следует участь, что этот порт необходимо открыть как в брандмауэре, так и на роуере, если таковой присуствует)

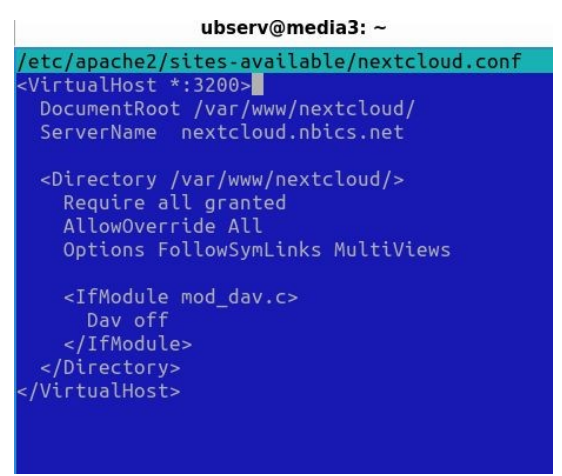

Кроме того, нужно ещё прописать порт в файле /etc/apache2/ports.conf

#### sudo mcedit /etc/apache2/ports.conf

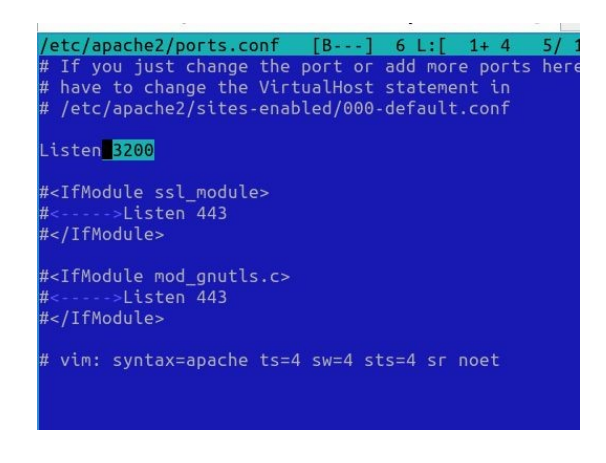

Не забываем сохранять файлы

Если веб-сервер Apache обслуживает ещё какие-то сайты, то в конфигурационных файлах этих сайтов нужно также поменять порты. Но тут есть нюансы, поэтому с такой заменой нужно быть аккуратнее и понимать свои действия.

Перезагружаем Apache

sudo systemctl restart apache2

И включаем Nginx (перед этим желательно его проверить на ошибки sudo nginx - t)

sudo systemctl start nginx

Устанавливаем Certbot для Nginx

sudo apt install certbot python3-certbot-nginx -y

И, создаём сертификат (домен меняем на свой)

sudo certbot --nginx -d nextcloud.nbics.net

Создание сертификата происходит примерно также, как и в варианте с Apache

\_\_\_\_\_

#### НАСТРОЙКА NEXTCLOUD И УСТАНОВКА ЧЕРЕЗ ВЕБ-ИНТЕРФЕЙС

Сейчас впоминаем пароль базы данных, который вводили при её создании и настройке Вместо слова password должен быть ваш пароль.

CREATE USER 'nextcloud'@'localhost' IDENTIFIED BY 'password'; CREATE DATABASE IF NOT EXISTS nextcloud CHARACTER SET utf8mb4 COLLATE utf8mb4\_general\_ci; GRANT ALL PRIVILEGES ON nextcloud.\* TO 'nextcloud'@'localhost'; FLUSH PRIVILEGES; quit;

Запускаем сайт с NextCloud

И воодим туда данные:

Имя пользователя — admin Пароль (админа) — придумать любой пароль Пользователь базы данных — nextcloud Пароль базы данных — вводим пароль базы данных, тот который вместо слова password Название базы данных — nextcloud Хость базы данных — localhost

| Cos                         | дать учётную запись администратор                                                                                                    | ра              |  |
|-----------------------------|----------------------------------------------------------------------------------------------------|-----------------|--|
| Имя                         | пользователя                                                                                                    |                 |  |
| ad                          | Imin                                                                                                    |                 |  |
|                             |                                                                                                    |                 |  |
| Паро                        | ль                                                                                                    | _               |  |
|                             | ••••••                                                                                                    |                 |  |
|                             | Kaтaлог с данными<br>ar/www/nextcloud/data                                                                                                    |                 |  |
|                             | ar/www/nextcloud/data                                                                                                    |                 |  |
|                             |                                                                                                    |                 |  |
|                             | Настройка базы данных                                                                                                    |                 |  |
| Дост                        | Настройка базы данных<br>упен ролько MySQL/MariaDB. Установ                                                                                                    | ите             |  |
| Дост<br>и ак                | Настройка базы данных<br>упен улько MySQL/MariaDB. Установ<br>тивируйте дополнительные модули PI                                                                                                    | ите<br>НР       |  |
| Дост<br>и ак<br>для         | Настройка базы данных<br>упен рлько MySQL/MariaDB. Установ<br>тивируйте дополнительные модули PI<br>возможности выбора других типов б<br>данных.                                                                                           | ите<br>НР<br>аз |  |
| Дост<br>и ак<br>для         | Настройка базы данных<br>упен ралько MySQL/MariaDB. Установ,<br>тивируйте дополнительные модули PI<br>возможности выбора других типов б<br>данных.<br>За дополнительными сведениями                                                        | ите<br>НР<br>аз |  |
| Дост<br>и ак<br>для         | Настройка базы данных<br>упен флько МуSQL/MariaDB. Установ<br>изможности выбора других типов б<br>данных.<br>За дополительными севдениями<br>обратитесь к документации. >                                                                  | ите<br>НР<br>аз |  |
| Дост<br>и ак<br>для<br>Поль | Настройка базы данных<br>упен фолько МуSQL/MariaDB. Установ<br>извируйте дополнительные модули PI<br>возможности выбора других типов б<br>данных.<br>За дополнительными севдениями<br>обратитесь к документации. ><br>зователь базы данных | ите<br>НР<br>аа |  |
| Дост<br>и ак<br>для         | Настройка базы данных<br>улен флько МуSQL/MariaDB. Установ<br>изможности выбора других типов б<br>данных:<br>За дополительными севдениями<br>обратитесь к документации. ><br>зователь базы данных                                          | ите<br>НР<br>аа |  |

|               | ranore garmann                                                                    |
|---------------|-----------------------------------------------------------------------------------|
| /var/v        | vww/nextcloud/data                                                                |
|               | Настройка базы данных                                                             |
| Доступен      | только MySQL/MariaDB. Установит                                                   |
| и активи      | руйте дополнительные модули PHF                                                   |
| для возг      | иожности выбора других типов баз                                                  |
|               | данных.                                                                           |
| За д          | ополнительными сведениями                                                         |
| об            | ратитесь к документации. 🗡                                                        |
| Пользова      | тель базы данных                                                                  |
| nextcl        | loud                                                                              |
| Пароль б      | азы данных                                                                        |
|               | ••••                                                                              |
| Название      | базы данных                                                                       |
| nextcl        | loud                                                                              |
| (ост базь     | анных                                                                             |
| localh        | ost                                                                               |
| Пожалу<br>име | йста укажите номер порта вместе с<br>и хоста (напр. localhost:5432)<br>Установить |
| Tro           | ебуется помощь? Посмотреть                                                        |

После этого надо нажать кнопку Установить.

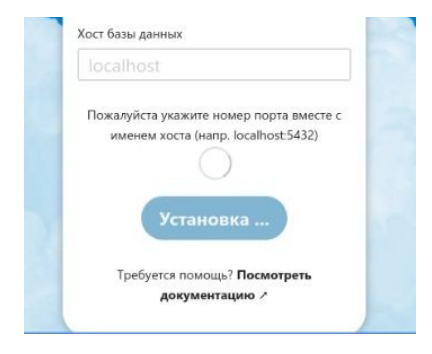

Через некоторое время установка завершится, и появится такое окно (пока жмём кнопку **Пропустить**):

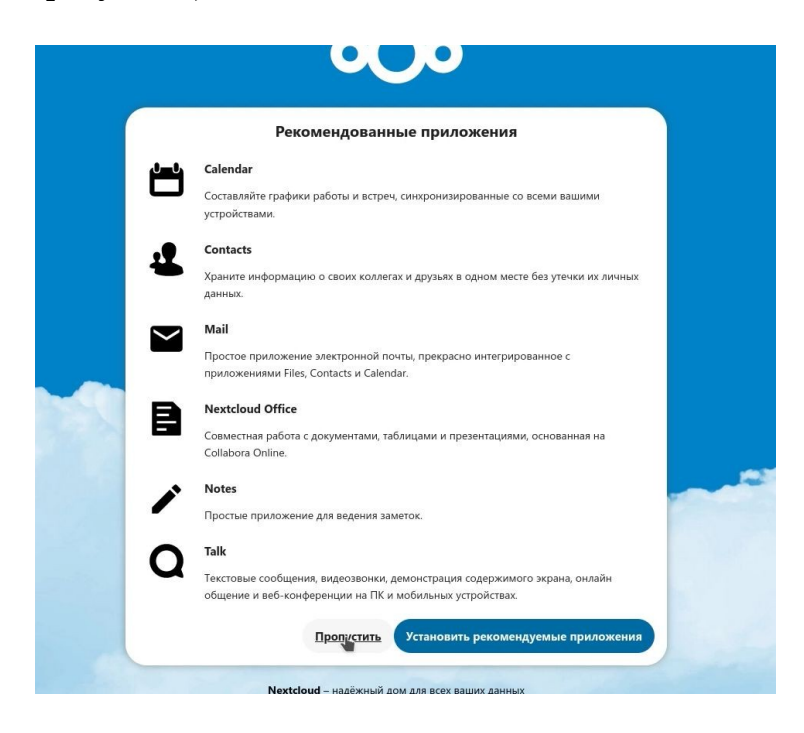

#### Теперь нажимаем Настроить

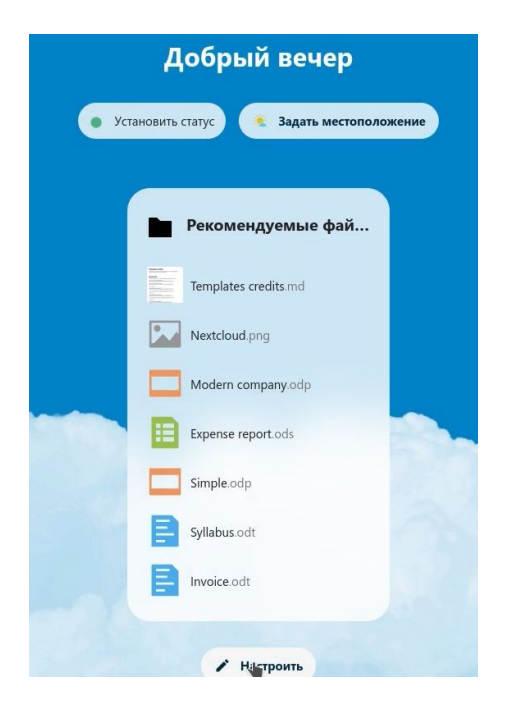

А это окно (редактирования и выбора виджетов) закрываем

| Добрый вечер                                                                                                    |                                                                                                    |
|----------------------------------------------------------------------------------------------------|----------------------------------------------------------------------------------------------------|
| Редактировать виджеты                                                                                                    |                                                                                                    |
| Состояние Прогноз погоды                                                                                                    |                                                                                                    |
| ► 2 4 □ C □ Рекомендуемые ф Недавние события Недавние статусы                                                                                                    |                                                                                                    |
| Загрузить виджеты из магазина приложений                                                                                                    |                                                                                                    |
| Погода<br>В целях вашей конфиденциальности данные о погоде запрашиваются вашим сервером<br>NextCoud от вашего имени, поэтому служба погоды не получает никакой личной<br>информации.<br>Погода от Met.no, геокодирование с Nominatim, данные о выкоте из OpenTopoData. | -                                                                                                    |
|                                                                                                    | Редактировать виджеты<br>Гостояние Гроноз погоды<br>Гроноз погоды<br>Гроноз погоды не получает никакой личной<br>Ликоба погоды не получает никакой личной<br>Ликоба погоды не получает никакой личной<br>Ликоба погоды не получает никакой личной<br>Ликоба погоды не получает никакой личной<br>Ликоба погоды не получает никакой личной<br>Ликоба погоды не получает никакой личной<br>Ликоба погоды не получает никакой личной |

Далее в раскрывающемся списке значка аккаунта выбираем пункт Параметры сервера

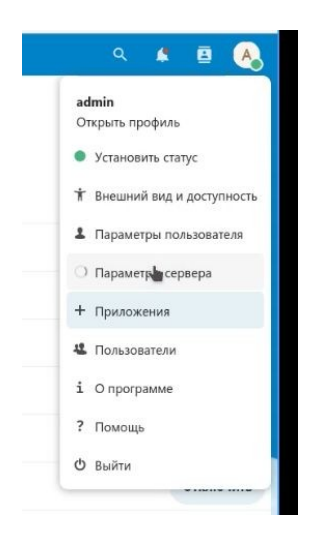

После проверки безопасности и параметров, появятся некоторые предупреждения и ошибки

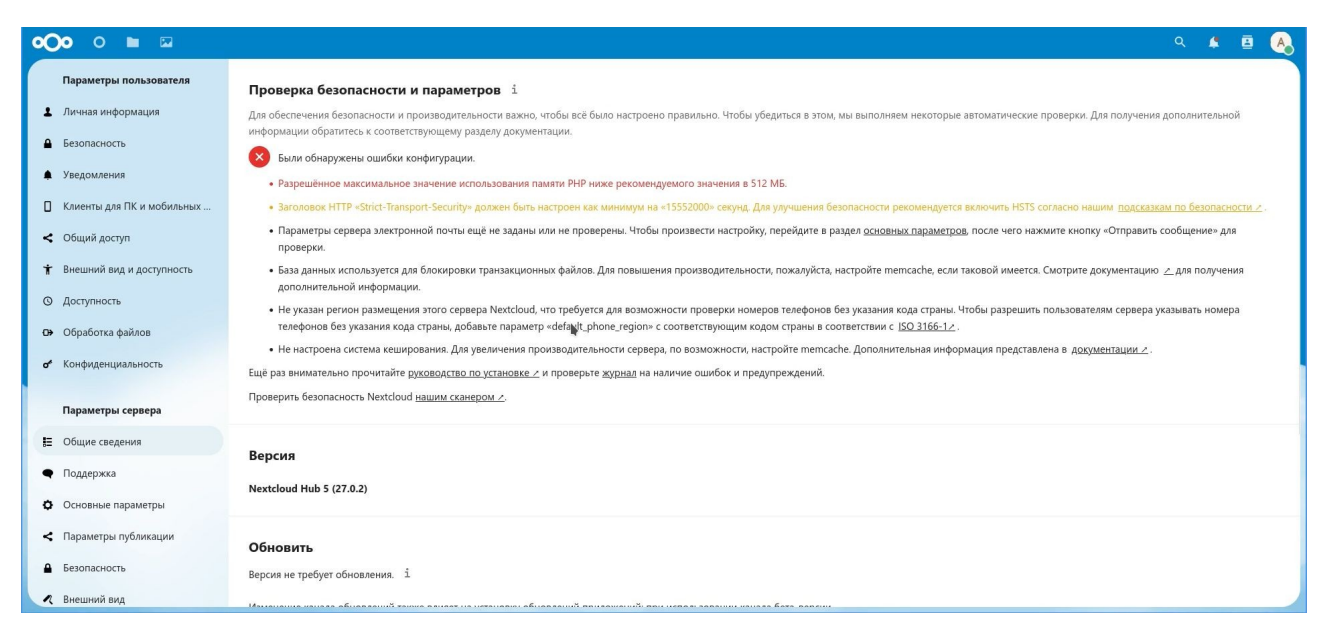

Часть из них уберём путём некоторых манипуляций

Открываем файл

sudo mcedit /etc/php/8.2/apache2/php.ini

С помощью клавиши F7 ищем фразу memory\_limit

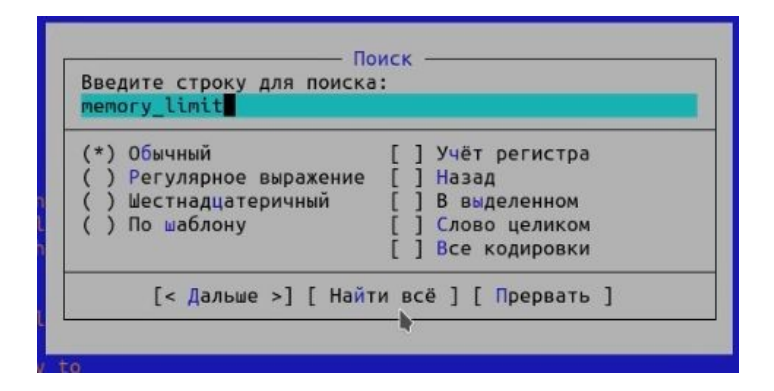

И меняем значение со 128 на 512

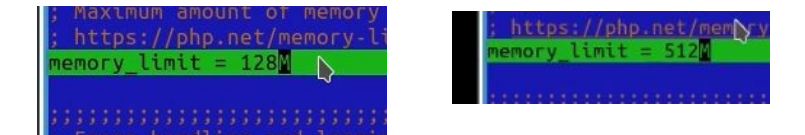

Сохраняем файл, выходим. Перезагружаем Apache и Nginx (nginx в случае второго варианта)

sudo systemctl restart apache2 nginx

Этими действиями мы увеличили до рекомендуемых 512 Мб значение используемой памяти РНР

Далее убираем предупреждение о ненастроенной системе кэширования

#### sudo apt install php-apcu -y

sudo mcedit /etc/php/8.2/cli/php.ini

# В этом файле в самое начало после [PHP] вставляем строку apc.enable\_cli=1

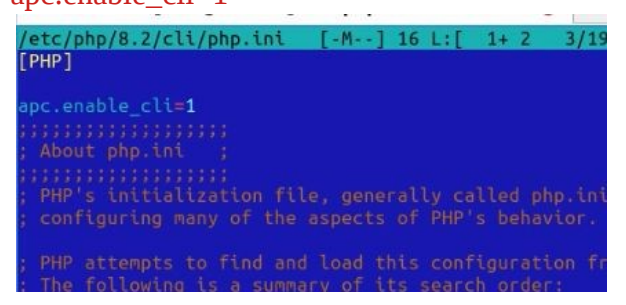

#### Сохраняем, выходим

sudo systemctl restart apache2 nginx

#### sudo mcedit /var/www/nextcloud/config/config.php

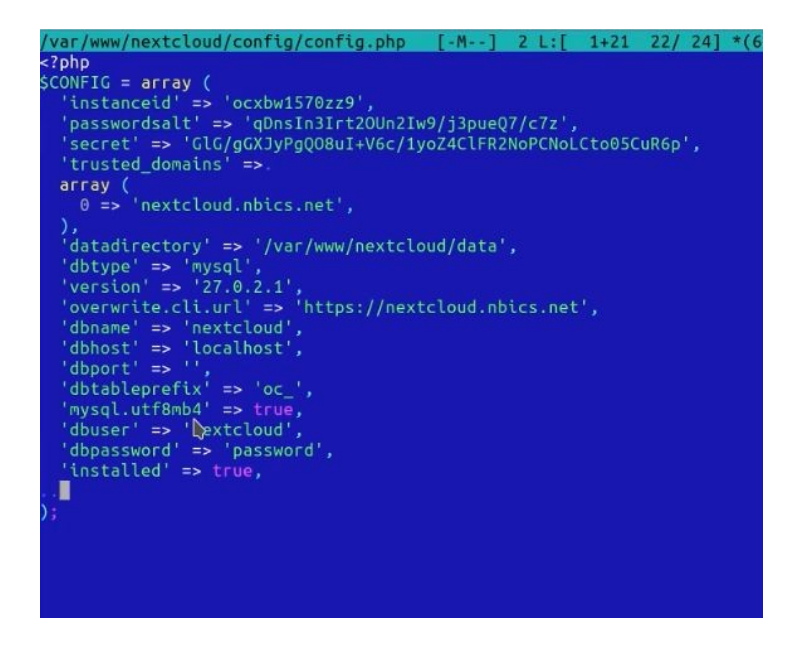

Вставляем перед закрывающей скобкой строку 'memcache.local' => '\\OC\\Memcache\\APCu',

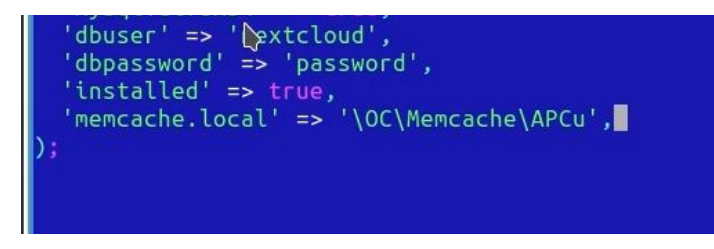

#### Сохраняем, закрываем

Устанавливаем систему управления базами данных Redis (она нужна тут для кэширования)

sudo apt update curl https://packages.redis.io/gpg | sudo apt-key add echo "deb https://packages.redis.io/deb \$(lsb\_release -cs) main" | sudo tee /etc/apt/sources.list.d/redis.list apt-get update apt-get install redis apt-cache policy info redis redis-server --version

ubserv@media3:~\$ redis-server --version

Redis server v=7.<u>0</u>.12 sha=00000000:0 malloc=jemalloc-5.2.1 bits=64 build=d706905cc5f560c1

systemctl start redis-server systemctl enable redis-server systemctl status redis-server

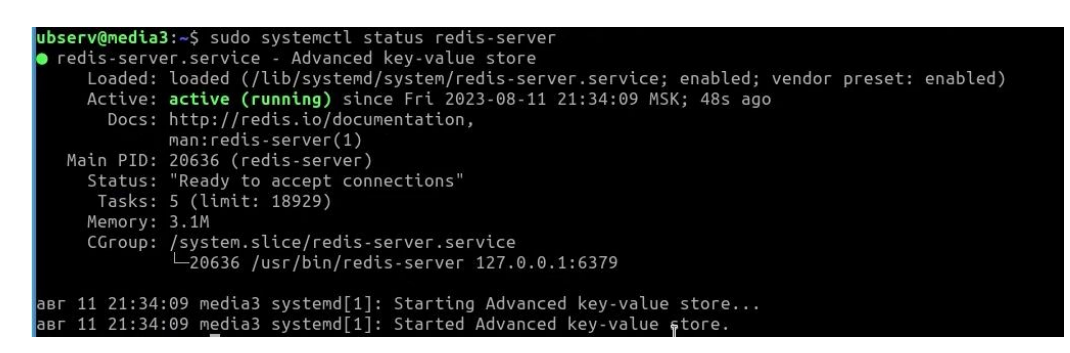

Ещё раз проверяем, что redis запустилась:

ps ax | grep redis

```
ubserv@media3:~$ ps ax | grep redis
    20636 ? Ssl 0:00 /usr/bin/redis-server 127.0.0.1:6379
    20967 pts/0 S+ 0:00 grep --color=auto redis
```

Снова открываем файл sudo mcedit /var/www/nextcloud/config/config.php

В конце перед закрывающей скобкой ставим строки:

Сохраняем, закрываем

#### sudo systemctl restart apache2

#### ВНИМАНИЕ ! Если после этого вместо NextCloud в браузере появится текст с ошибкой

Internal Server Error

The server encountered an internal error and was unable to complete your request. Please contact the server administrator if this error reappears multiple times, please include the technical details below in your report. More details can be found in the server log.

To нужно удалить из упомянутого выше файла строку 'memcache.distributed' => '\OC\Memcache\Redis',

И снова перезагрузить apache2, Nginx и Redis

sudo systemctl restart apache2 nginx redis

После всех манипуляций часть предупреждений исчезнет

#### Проверка безопасности и параметров і

Для обеспечения безопасности и производительности важно, чтобы всё было настроено правильно. Чтобы убедиться в этом, мы выполняем некоторые автоматические проверки. Для получения дополнительной информации обратитесь к соответствующему разделу документации. • Предупреждения о текущей конфигурации. • Заголовок HTTP «Strict-Transport-Security» должен быть настроен как минимум на «15552000» секунд. Для улучшения безопасности рекомендуется включить HSTS согласно нашим подсказкам по безопасности и параметры сервера электронной почты ещё не заданы или не проверены. Чтобы произвести настройку, перейдите в раздел <u>основных параметров</u>, после чего нажмите кнопку «Отправить сообщение» для проверки. • Параметры сервера электронной почты ещё не заданы или не проверены. Чтобы произвести настройку, перейдите в раздел <u>основных параметров</u>, после чего нажмите кнопку «Отправить сообщение» для проверки. • База данных используется для блокировки транзакционных файлов. Для повышения производительности, пожалуйста, настройте memcache, если таковой имеется. Смотрите документацию ∠ для получения дополнительной информации. • Не указан регион размещения этого сервера Nextcloud, что требуется для возможности проверки номеров телефонов без указания кода страны. Чтобы разрешить пользователям сервера указывать номера телефонов без указания кода страны, кодо втраны, добавьте параметр «default\_phone\_region» с соответствующим кодом страны в соответствии с <u>ISO 3166-1</u>∠. Ещё раз внимательно прочитайте <u>руководство по установке /</u> и проверкте <u>журнал</u> на наличие ошибок и предупреждений.

Проверить безопасность Nextcloud нашим сканером и.

# ПОСЛЕ УСТАНОВКИ И НАСТРОЙКИ:

sudo -u www-data php /var/www/nextcloud/occ app:enable richdocumentscode

Если эта команда выдаст ошибку

**ubserv@media3:**-\$ sudo -u www-data php /var/www/nextcloud/occ app:enable richdocumentscode An unhandled exception has been thrown: DCP\HintException: [0]: Memcache \OC\Memcache\Redis not available for distributed cache (Is the matching PHP module installed and enabled?)

# То остановим СУБД Redis

#### sudo systemctl stop redis

И снова запустим эту команду (она нужна для добавления интерактивной онлайн-доски Collabora)

ubserv@media3:~\$ sudo -u www-data php /var/www/nextcloud/occ app:enable richdocumentscode richdocumentscode 23.5.202 enabled

# sudo systemctl start redis

Чтобы пользователи могли регистрироваться, нужно скачать и установить приложение (в поиске магазина приложений набрать registration) registration.

Для этого жмём кнопку Виджеты

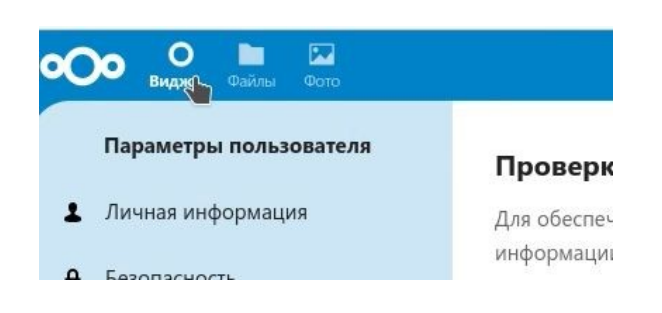

# Потом кнопку Настроить

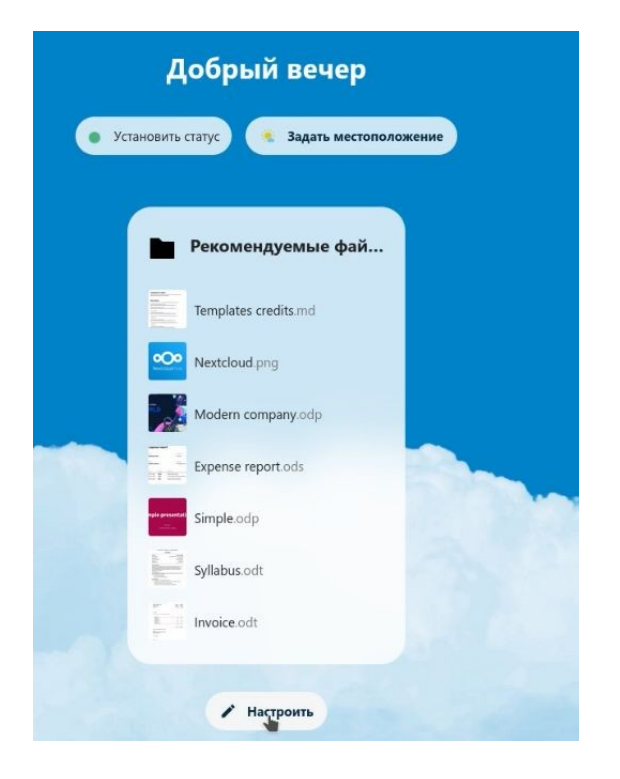

#### Загрузить виджеты из магазина приложений

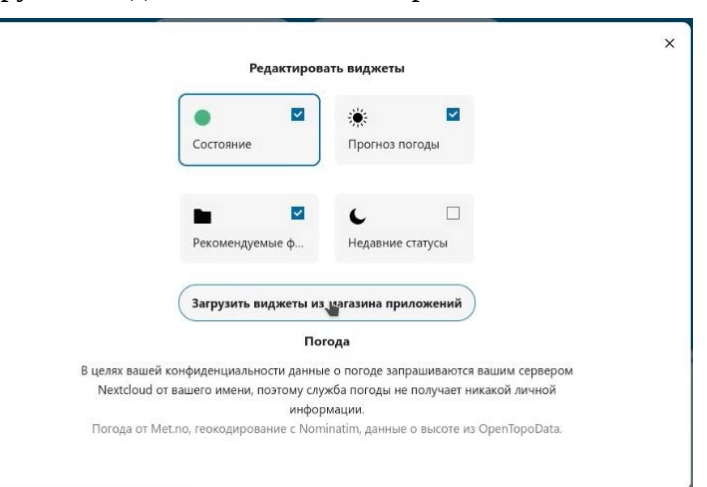

В правом верхнем углу жмём на значок поиска

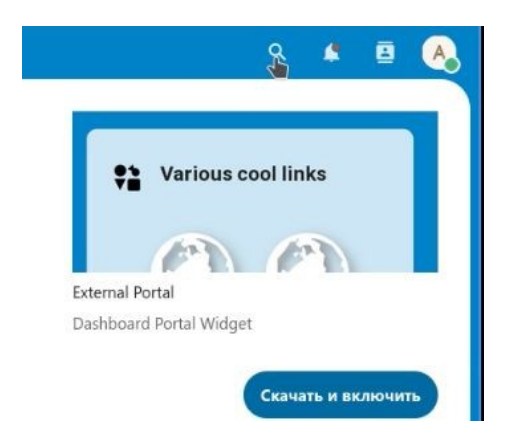

# Ищем виджет registration

|              | Q | 4 | 8 | A |
|--------------|---|---|---|---|
| Найти        |   |   |   |   |
| registration |   |   |   | × |
|              |   |   |   |   |
|              |   |   |   |   |
|              |   |   |   |   |

#### Скачать и включить

| Результаты из других категорий |     |                    |
|--------------------------------|-----|--------------------|
| C Registration                 | 220 | Скачать и включить |

# Появится такое окно. Нужно ввести пароль админа и нажать **Confirm**

| Authentication required                     | ×         |          |  |           |
|---------------------------------------------|-----------|----------|--|-----------|
| This action requires you to confirm your p  | accurated |          |  |           |
| This action requires you to confirm your pa | assword   |          |  |           |
|                                             | Θ         |          |  |           |
|                                             |           |          |  |           |
| C C                                         | onfire    |          |  |           |
|                                             |           |          |  |           |
|                                             |           |          |  |           |
|                                             |           |          |  |           |
|                                             |           |          |  |           |
| Биджет установлен                           |           |          |  |           |
| Результаты из других категорий              |           |          |  |           |
| Registration                                | 2.2.0     |          |  | Отключить |
|                                             |           |          |  |           |
|                                             |           |          |  |           |
|                                             |           | <b>b</b> |  |           |

нужна для добавления интерактивной онлайн-доски CollaboraСнова заходим в параметры сервера

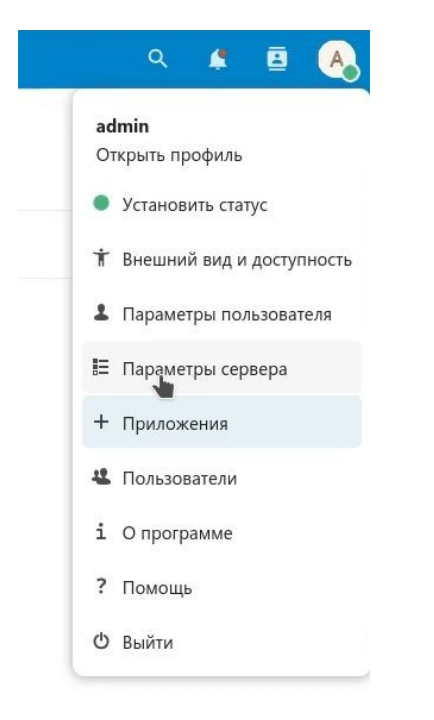

В левой колонке выбираем пункт Регистрация

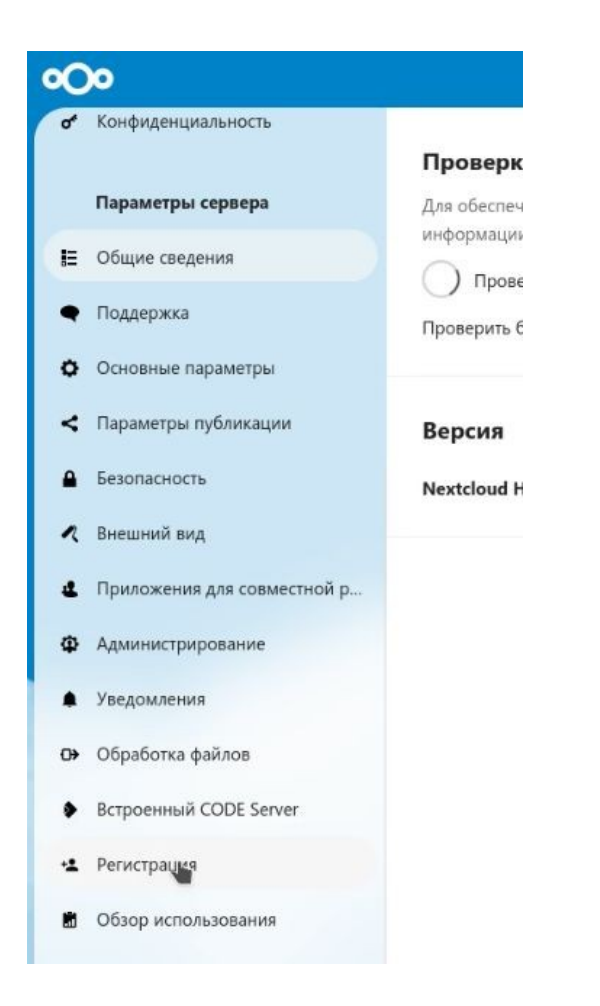

И в настройках почты включаем значение «Электронная почта необязательна»

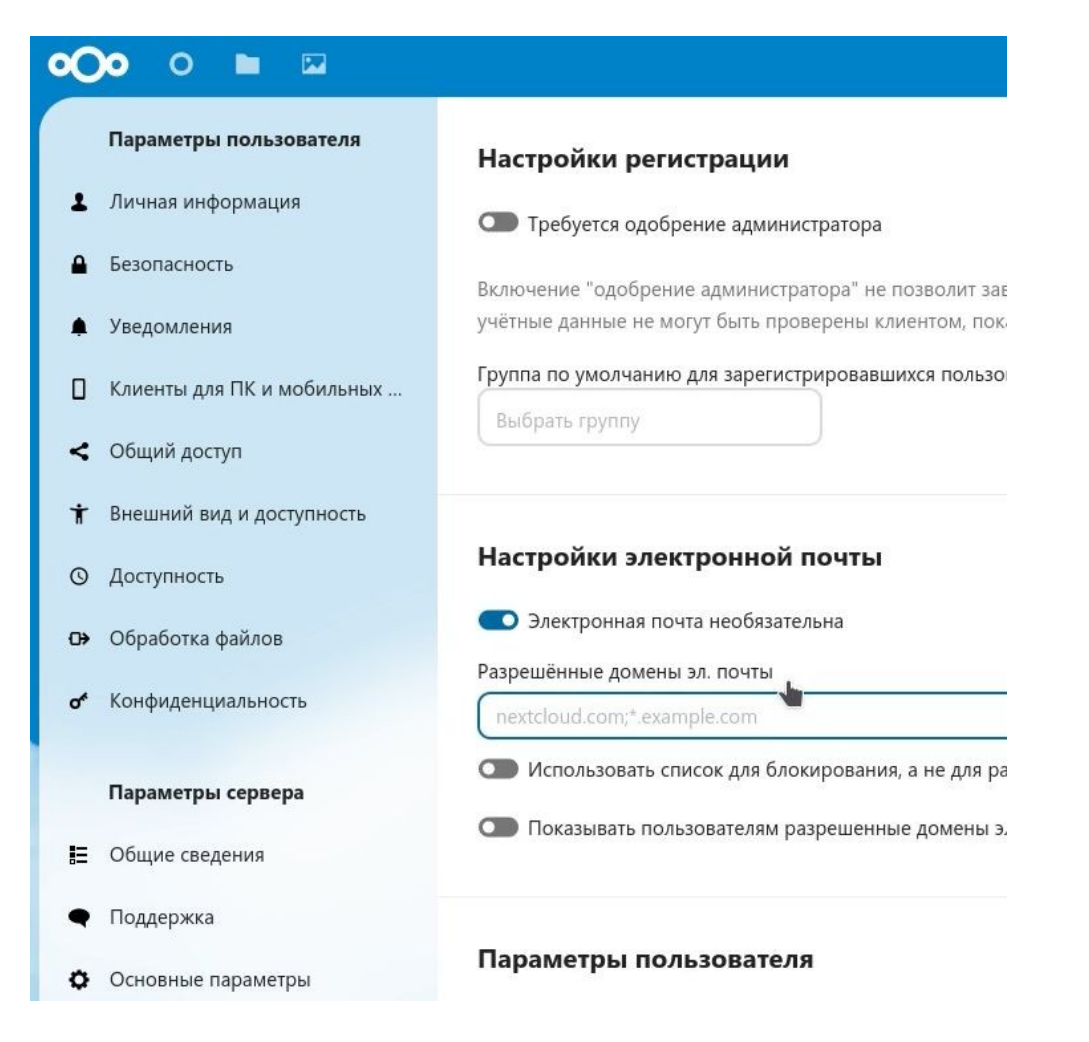

При запуске NextCloud неавторизованные пользователи увидят пункт Регистрация

|   | Войти в Nextcloud                  |
|---|------------------------------------|
|   | Учетная запись или адрес эл. почты |
|   | Пароль                             |
|   | → Войти                            |
| - | Забыли пароль?                     |
|   | Войти с устройства                 |
|   | Регистрация                        |